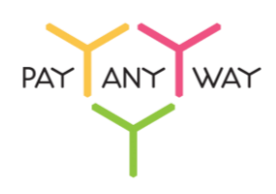

## Инструкция по оплате — QBank Связной Банк

Шаг 1. Выберите из перечня способов оплаты «Qbank Связной банк» (раздел «Банковские системы»). Укажите ваш номер телефона и нажмите «Продолжить»

| Банковские<br>карты         Альфь-баж         СВАНК         Голина         Гакциали         Раздлуки         Раздлуки | 10,00 P |
|----------------------------------------------------------------------------------------------------|---------|
| Электронные<br>деньги<br>Банковские<br>системы<br>Сумма заказа<br>Сумма коплате                                                                                                    | 10,00 P |
| Банковские Сруживание СС унискои выни ССС У Унискои выни ССС У УНИСИ В И И И И И И И И И И И И И И И И И                                                                                                    | 10,00₽  |
| PATANYW                                                                                                    | ′A¥     |
| Платежные Пелеые 5                                                                                                    | ~~~~~   |
| Салоны связи Qbank Связной банк                                                                                                    |         |
| SMS оплата         Номер телефона           +71234567890         Номер телефона в международном формате. Например, +71234567890           Сумма к оплате         10,00 P           Продолжить         Гродолжить                                                                                                    |         |

## Шаг 2. Проверьте введённые данные и подтвердите операцию, нажав «Оплатить».

| < Вернуться назад<br>PayAnyWa | y                                                                              | PAYANY WAY             |
|-------------------------------|--------------------------------------------------------------------------------|------------------------|
| Популярные                    | Банковские системы                                                             | Счет на оплату         |
| Банковские<br>карты           | Орани Санк         Оранк         Сванк         Голосказыбанк         Гакцигали | 422/8/1<br>PayAnyWay   |
| Электронные                   |                                                                                | Сумма заказа 10,00 Р   |
| Банковские<br>системы         |                                                                                | Сумма к оплате 10,00 Р |
| Платежные<br>терминалы        | Пере                                                                           | WE S                   |
| Салоны связи                  | Qbank Связной банк                                                             |                        |
| SMS оплата                    | Сумма к оплате<br>10,00 ₽                                                      |                        |
|                               | Номер телефона:<br>+71234567890                                                |                        |
|                               | Оплатить Вернуться назад                                                       |                        |
|                               |                                                                                |                        |

Шаг 3. Зайдите в личный кабинет, введя свой Персональный номер (логин) и Пароль.

При этом на странице входа вы увидите название Магазина (Поставщика), номер заказа и сумму к оплате.

| 8 800 100 00 05<br>по России         +7 495 514 11 14<br>из-за рубежа           Оплата заказа № 0455935018           Поставщик:         Информация о заказе:         Сумма к оплате:           Ри/оримии:         Информация о заказе:         Сумма к оплате:                                                                                                    |
|----------------------------------------------------------------------------------------------------|
| Вход в QBank       Вход в QBank       В QBank       Вход в QBank       В QBank       В Q |
| Персональный номер или логин<br>Запомнить<br>Пароль<br>БЕЗОПАСНОСТЬ<br>Никому не сообщайте одноразовый SMS-код                                                                                                    |
| Войти Забыли пароль? Не получается войти в QBank?<br>СТАВКИ ВЫРОСЛИ!<br>ВКЛАД «КЛАССИЧЕСКИЙ»                                                                                                    |
| Доход до 4,75% долларов США.                                                                                                    |

Шаг 4. Введите код подтверждения из SMS. Нажмите «Войти»

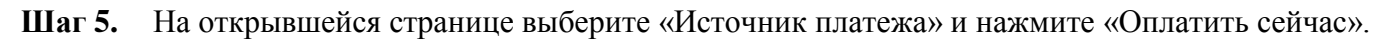

| Поставщик услуг:     | PayAnyWay          |
|----------------------|--------------------|
| Номер заказа:        | 0455935018         |
| Подробности:         | 55823424/PayAnyWay |
| Источник<br>платежа: | Показать балансы   |
| Сумма:               | 10,00 p.           |
| ()                   | Оплатить сейчас    |

Шаг 6. Для подтверждения оплаты введите код из СМС и нажмите «Готово».

| Поставш<br>Номер за<br>Подробн | ик услуг: PayAnyWay<br>каза: 0455935018<br>ости: 55823424/PayAnyWay |                                     |  |
|--------------------------------|---------------------------------------------------------------------|-------------------------------------|--|
| Источни<br>платежа:            | Показать балансы                                                    |                                     |  |
| Сумма:                         | 10,00 p.                                                            |                                     |  |
|                                | На ваш номер отправлено СМС с кодо<br>Код из СМС                    | ом подтверждения<br>Готово Отменить |  |